3 April 2023

#### INFOCOMM MEDIA DEVELOPMENT AUTHORITY

# DigitalAccess @Home

# Online Application Guide

# Please take note of the following:

- You will need to log in with your Singpass account to submit an online application.
- After you have submitted your online application, all of your household members have to give their consent for data collection via Singpass on <a href="http://www.digitalaccess.gov.sg">www.digitalaccess.gov.sg</a> upon receipt of the post-application letter/SMS/email. These data will be used for the assessment of your DigitalAccess@Home application.
- Only <u>ONE</u> application is required per household. Duplicate applications will not be allowed.
- The online application will take approximately **<u>20 minutes</u>** to complete.

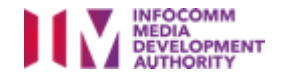

- 1. Visit <u>www.digitalaccess.gov.sg</u>.
- 2. Click on 'For Applicant' located at the top menu bar.

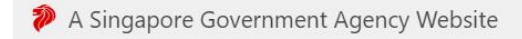

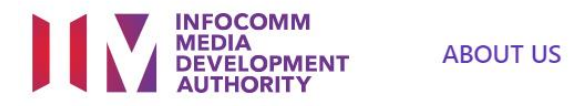

FOR APPLICANT FOR ORGANIZATION

# DIGITAL ACCESS PROGRAMME

A basic part of being digitally ready is having the means to access the digital world.

**#SGDigital** 

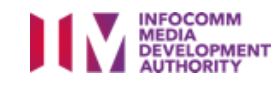

3. Login to Singpass.

- a. Scan the QR code using your Singpass mobile app, <u>OR</u>
- b. Click on 'Password login' to login to Singpass using your Singpass ID and password.

| A Singapore Government Agency Website How to identify Singpass                                                                                                    |                                                                                | F T F @ Q                              |                                               |
|----------------------------------------------------------------------------------------------------|--------------------------------------------------------------------------------|----------------------------------------|-----------------------------------------------|
| Scheduled maintenance of Singpass Face Verific<br>Singpass Face Verification will be undergoing scheduled maintenance or<br>2FA. Please plan your transactions accordingly. Thank you. | cation 🔨<br>n 5 Mar 2023, from 12am to 4am. You may continue to access digital | services using the Singpass app or SMS | b. Click on                                   |
|                                                                                                    |                                                                                | Singpass app<br>Scan with Singpass app | 'Password login'                              |
| Log in with Singpass<br>Your trusted digital identity                                                                                                    | a. Scan QR code                                                                |                                        |                                               |
|                                                                                                    |                                                                                | singpass                               | INFOCOMM<br>MEDIA<br>DEVELOPMENT<br>AUTHORITY |

4. After you have logged in, click on 'Apply – DigitalAccess@Home'.

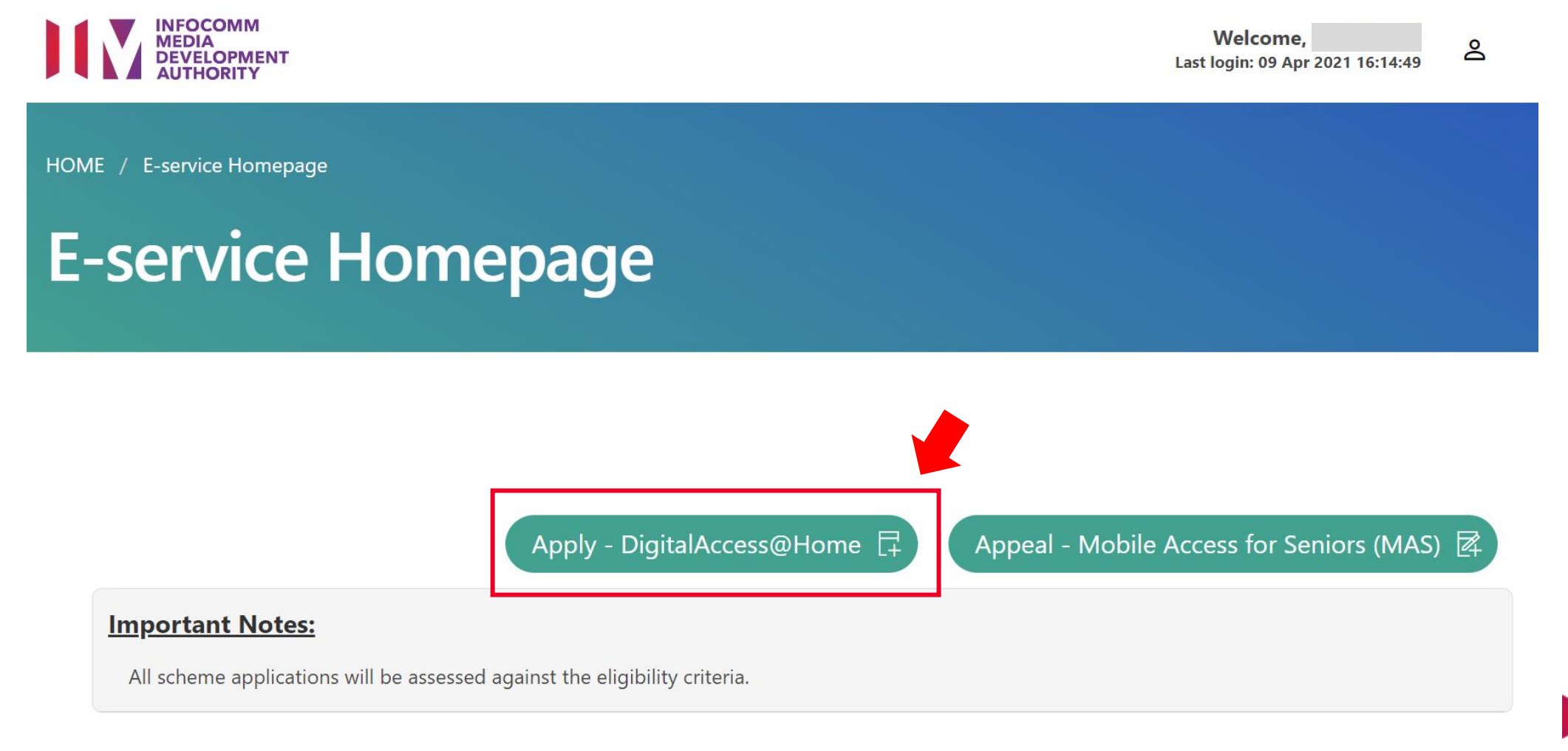

5. Scroll down to the 'Beneficiaries of Other Government Agencies' section of the page. If you or any of your household member is a recipient of the listed government assistance scheme(s), select the relevant checkbox(es).

#### **Beneficiaries of Other Government Agencies**

Indicate if you or any member of your household is receiving one or more of the government assistance scheme(s) below:

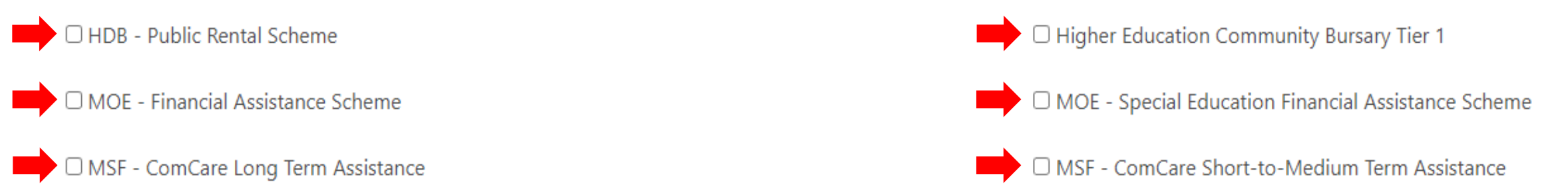

~ For recipients of MOE's Special Education Financial Assistance Scheme or Higher Education Community Bursary Tier 1, please provide a copy of the letter of award/confirmation.

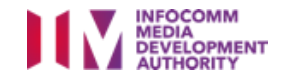

6. Scroll down to the '**Consent on Personal Information**' section of the same page. Click on the radio button to indicate your consent to allow the Government and Participating Agencies to collect, use and share your personal information for 'All Participating Schemes' <u>OR</u> 'IMDA Schemes only'.

#### **Consent on Personal Information**

Indicate your consent to allow the Government and Participating Agencies to collect, use and share my Personal Information with respect to:

• All Participating Schemes^

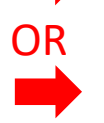

IMDA Schemes Only

<sup>^</sup>Sharing your personal information with participating agencies will facilitate and simplify your future applications for other support schemes by such agencies. The list of HOMES's Participating Agencies and Participating Schemes can be found here: https://www.homes.gov.sg/eservice/ParticipatingScheme ☑.

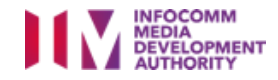

- 7. Scroll down to the '**Consent on Media Coverage**' section of the same page. Click on the radio button to indicate your consent for your household to be interviewed and featured as an example of a household which has benefitted from the scheme.
- 8. Click 'Next'.

#### **Consent on Media Coverage**

Would you be interested in sharing your story with us if we would like to showcase your household as an example of those the scheme had helped? Please indicate your consent to be interviewed; the interview may be featured in the media, forums, or other channels of communication.

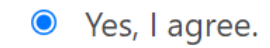

○ No, I do not agree.

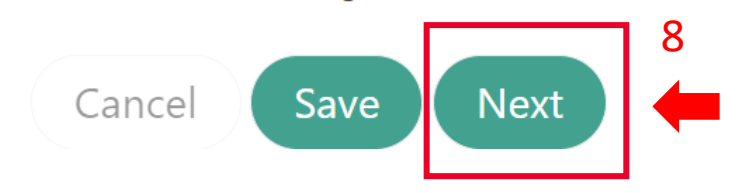

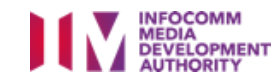

7

OR

9. Scroll down to the 'Contact Details' section of the page. Enter <u>at least one</u> contact number and/or your email address in the respective fields. If you provide your mobile number and/or email address, you will receive an SMS and/or email notification upon submission of application.

#### **Contact Details**

Please provide at least one contact detail.

| Mobile No.    | Home Tel No. | Office Tel No. |  |
|---------------|--------------|----------------|--|
|               |              |                |  |
| Email Address |              |                |  |
|               |              |                |  |

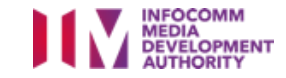

10. Scroll down to the 'Address Details' section of the same page. The information reflected is retrieved from Household Means Eligibility System (HOMES) based on your NRIC number. Please ensure that all details are correct. If the information is inaccurate, do not submit the application and contact IMDA at digitalaccess@imda.gov.sg or call 6377 3800.

| Block No.     | Street Name            | Floor No.   |
|---------------|------------------------|-------------|
| 322           | IMDA Onboard Road 3002 | 22          |
| Unit No.      | Building Name          | Postal Code |
| OB322         |                        | 300322      |
| Dwelling Type |                        |             |

#### **Address Details**

Dwennig type

Not found in HDB Records

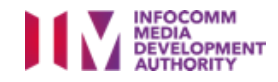

- 11. Scroll down to the "Additional Information" section of the same page. Select the checkbox if your household has a person with a permanent disability.
- 12. In the next section, select the channel(s) where you heard about the DigitalAccess@Home scheme.

#### **Additional Information**

Please tick if you or a member of your household have a permanent disability

#### How did you hear about DigitalAccess@Home?\*

| AMP, CDAC, Eurasian Association, Mendaki, SINDA, SPD | Community Centre/ Club (CC)      | □ Family/ Household I |
|------------------------------------------------------|----------------------------------|-----------------------|
| Friend / Colleague/ Neighbour                        | □ HDB Branch Offices             | □ HDB's Digital panel |
| Letter/ Flyer/ Poster                                | MSF Social Service Office (SSOs) | 🗆 SG Digital communi  |
| Schools (e.g. Primary School, Polytechnic, ITE)      | Senior Activity Centre           | Social Service Organ  |
| □ Others                                             |                                  | 1                     |
| <b></b>                                              |                                  |                       |

Member

ity Hub

nisations

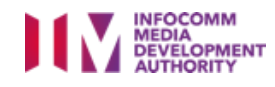

- 13. Scroll down to the 'Family Member List' section of the same page. Family members in your household are auto-populated based on data from HOMES.
  - a. Update the fields which are not greyed out for each family member.
  - b. You may also add additional/remove auto-populated family member(s) from the list.
     Family Member List
     b. Click to add a family member

|                                     |                                         | Add Additional Fam             | nily Member            |
|-------------------------------------|-----------------------------------------|--------------------------------|------------------------|
| Full Name (as in NRIC)              | NRIC No.                                | Relationship to Main Applicant |                        |
| IMDA FreePlay 23 Member 2           | xxxxx611B                               | Wife                           | <ul><li>✓ a.</li></ul> |
| Age                                 | Has Consent Been Given? 🕕               | Residential Status             |                        |
| 41                                  | No                                      | Permanent Resident             |                        |
| Additional Information 🛈            | Email Address                           | Mobile No.                     | a. Update fields for   |
| Choose if applicable                | • (                                     |                                | each family member     |
| Collected Consent 🕕                 | a. Consent Collected From *             | Consent Given by *             |                        |
| In-Progress                         | Self                                    | V IMDA FreePlay 23 Member 2    |                        |
| NRIC No. *                          | Select a person<br>Self<br>Other Person |                                |                        |
|                                     | None of the Above                       |                                |                        |
| Remove Auto-populated Family Member | b. Click to remove a fa                 | amily member                   | AUTHORITY              |
|                                     |                                         | •                              |                        |

- 14. Upload supporting documents if you have selected "Other Person" in the "Consent Collected From" field for any of the family members listed in the <u>previous section</u>. To upload supporting documents, click on 'Upload files'.
- 15. Scroll to the bottom of the page and click 'Next'.

#### **Upload Supporting Documents**

Mandatory to provide supporting document if you had selected "Other Person" in the "Consent Given By" for any family member.

#### Consent can only be given on behalf by another individual who is:

1. Parent/legal guardian of family member who is under 21 years old;

- 2. Acting under a Registered Lasting Power of Attorney granted by family member; OR
- 3. Appointed by the Court under the Mental Capacity Act (Cap. 177A).

Apart from the above, examples of supporting document are HDB PRS letter, MSF ComCare SMTA approval letter, endorsed MOE SPED FAS form.

#### Maximum file size: 20MB.

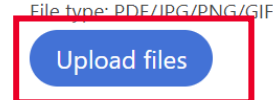

**File name** 

#### 14. Uploaded document(s)

Total uploaded file size: 3.272/20MB

#### иги will appear here

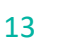

Supporting document.pdf

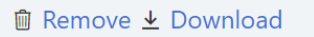

Action

- 16. After you have reviewed and ensured that all the information reflected in your application is correct, select the checkbox at the bottom of the page to declare that you have read and understood the Terms and Conditions of the DigitalAccess@Home scheme. Then click 'Submit'.
- 17. Click 'Proceed' in the pop-up box to confirm the submission of your application.

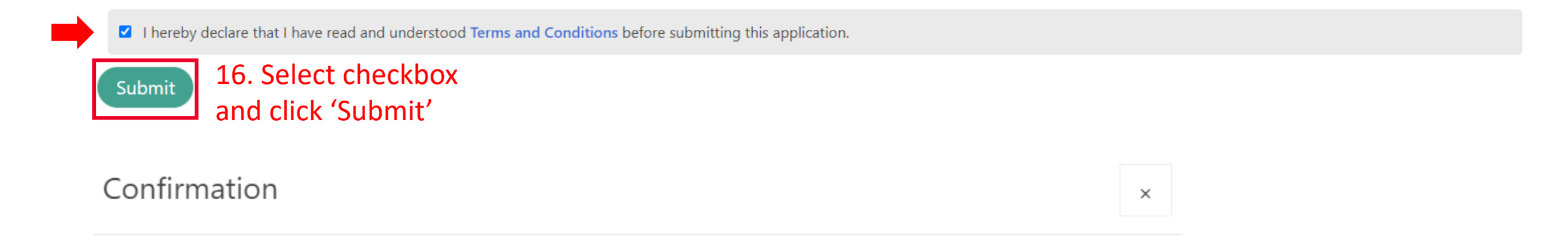

Are you sure you want to submit this application?

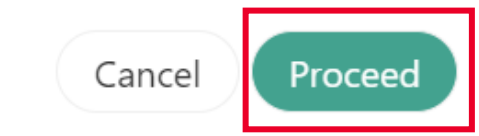

17. Click 'Proceed' in the pop-up box to confirm your submission

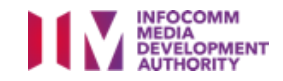

#### **Post-application submission**

- 18. You have successfully submitted your DigitalAccess@Home online application form! If you have provided your mobile number/email address in your application, you will receive an SMS/email notification confirming your application submission.
- 19. Your application will be processed within <u>10 business days</u>. A letter regarding your application outcome will be sent to your residential address (along with an SMS/email sent to your mobile number/email address indicated in your application form). Alternatively, you may check your application status using your Singpass on <u>www.digitalaccess.gov.sg</u>.

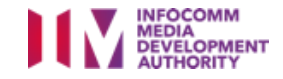